## EINWAHL VON ZUHAUSE

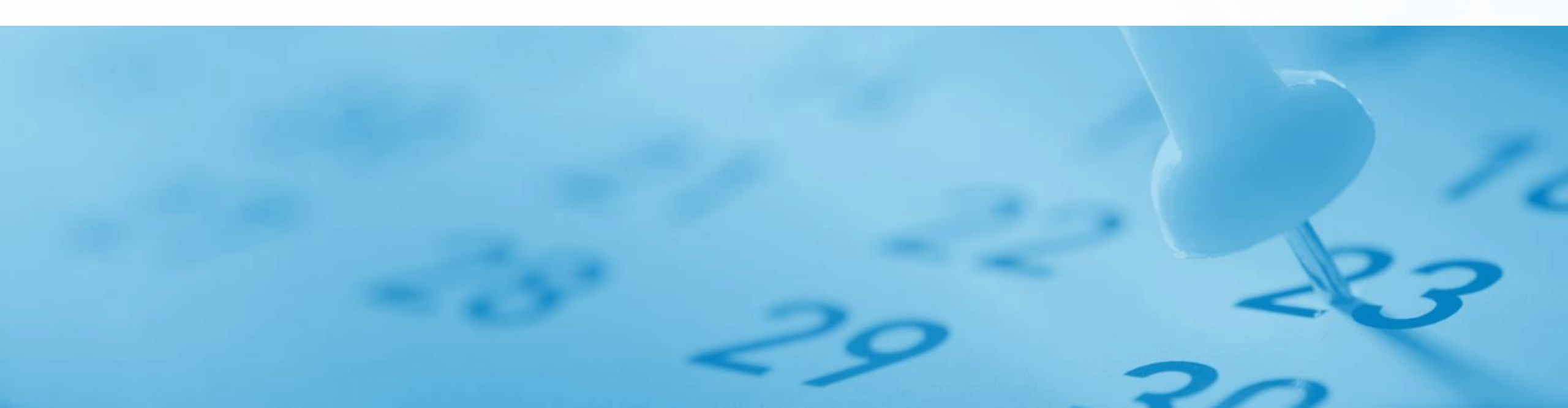

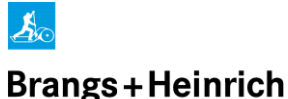

VORAUSSETZUNGEN FÜR EINE EINWAHL

- Kontaktieren Sie Hr Bender (<u>marc.bender@brangs-heinrich.de</u> oder 0212-2403-184) und geben Sie dort Ihre Mobilfunk bzw Festnetznummer an.
- Nun kann ein Zugang f
  ür Sie eingerichtet werden, Sie erhalten kurzfristig eine R
  ückinfo, sobald dies erfolgt ist.

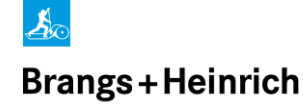

## HERUNTERLADEN DER CITRIX APP

## Gehen Sie auf <u>http://receiver.citrix.com</u>

 Dort laden Sie die "Workspace app" herunter und installieren diese.

Es ist keine weitere Eingabe danach notwendig, wie zB eMail Adresse oder Servernamen, auch wenn danach gefragt wird.

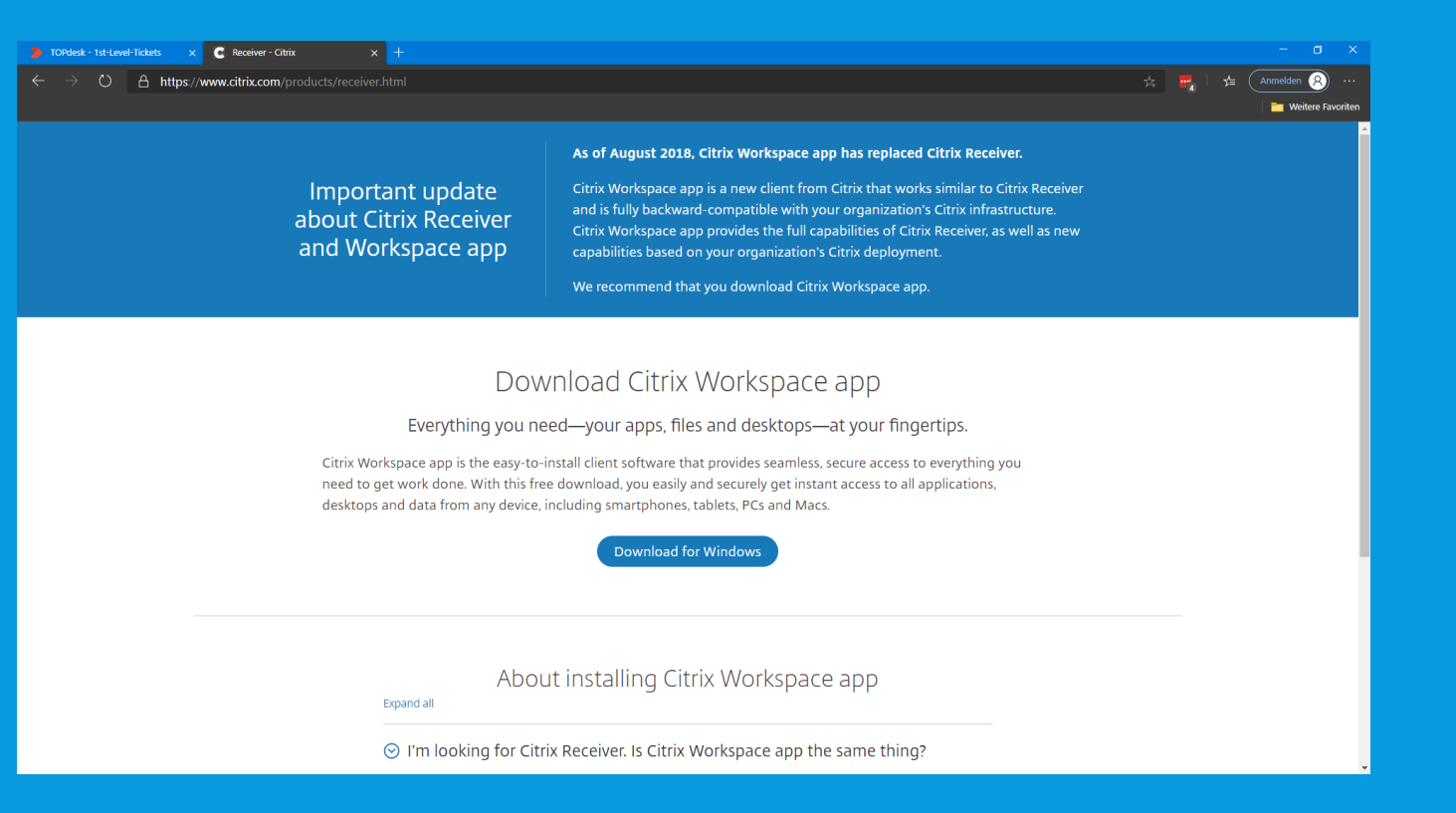

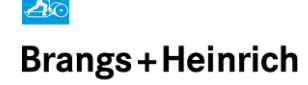

## **VERBINDEN MIT B+H**

- Gehen Sie auf <u>https://stairway.brangs-heinrich.de</u> und geben dort Ihren "Vornamen.Nachnamen" ein und Ihr Kennwort.
  - Das 3. Feld lassen Sie leer!
- Je nach Einstellung öffnet sich nun ein Popup-Fenster, in welchem Sie den PinCode eingeben müssen den Sie per SMS erhalten haben
- Jetzt können Sie sich an TS2017 anmelden

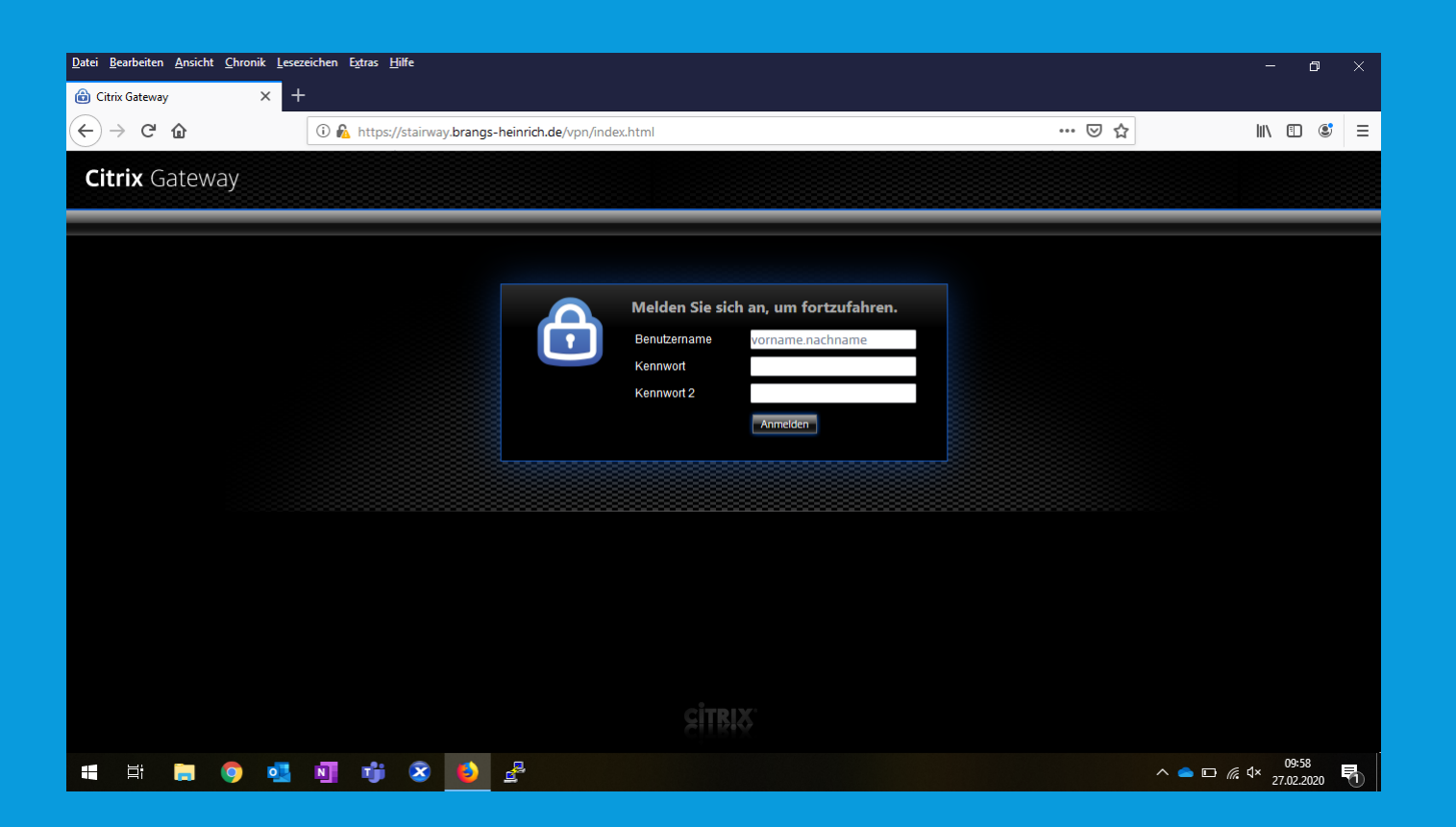